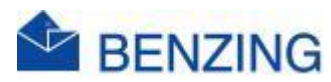

## **Snelle handleiding**

## Training en MyPigeons (op PC, Laptop, Tablet, SmartPhone) BENZING M2/M3

- 1. Ga naar <u>MyPigeons</u> en login met je BENZING account
- 2. Beheer Training
  - a. Klik op MijnTrainingen
  - b. Klik op de training die je wil beheren
  - c. Klik op Beheer
  - d. Vul de naam van de Training in
  - e. Afstand bepalen
    - i. Vul de afstand in OF
    - ii. vul de coördinaten in OF
    - iii. klik op meer en klik op
      - 1. Zoek losplaats op kaart
      - 2. Neem mijn locatie
  - f. Moment van lossen
    - i. Vul los datum in
    - ii. Vul lostijd in OF
    - iii. Klik op Los duiven nu
  - g. Rapporten
    - i. Toon training in rapport
      - 1. Aan: De prestaties tellen mee en worden getoond in de Trainingsrapporten voor deze bepaalde duiven
      - 2. Uit: Deze prestaties tellen niet mee voor de rapporten
    - ii. Publiceer Training
      - 1. Aan: Je aankomsten staan voor iedereen openbaar te bekijken op MyPigeons
      - 2. Aan: Je krijgt een link die je kan publiceren op je social media of eigen website, zodat je fans kunnen volgen
      - 3. Uit: Enkel uzelf kan je aankomsten zien